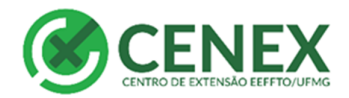

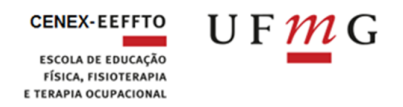

# Como cadastrar uma Ação de Extensão no SIEX

Para registrar uma ação de extensão é necessário que o docente ou técnico-administrativo acesse o SIEX/UFMG através do Portal minhaUFMG, colocando usuário e senha.

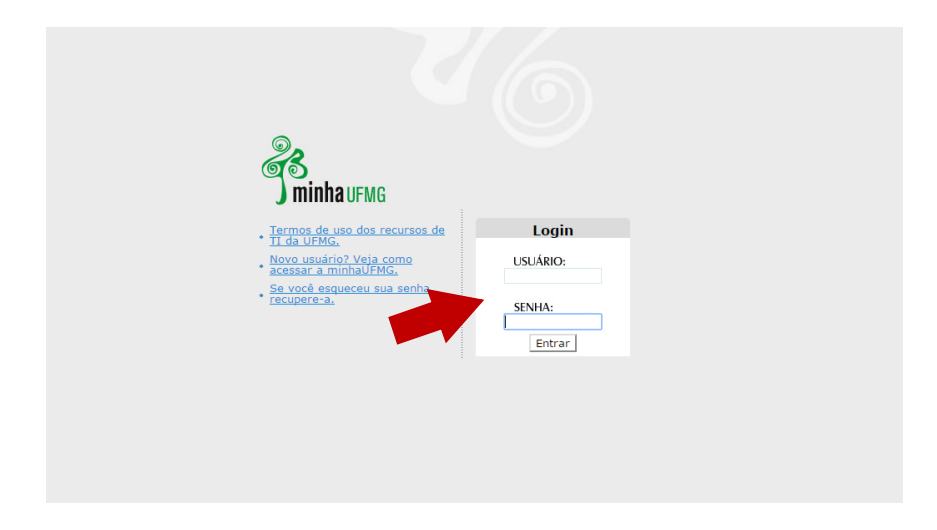

Vá até o Menu à esquerda Sistema de Informação da Extensão

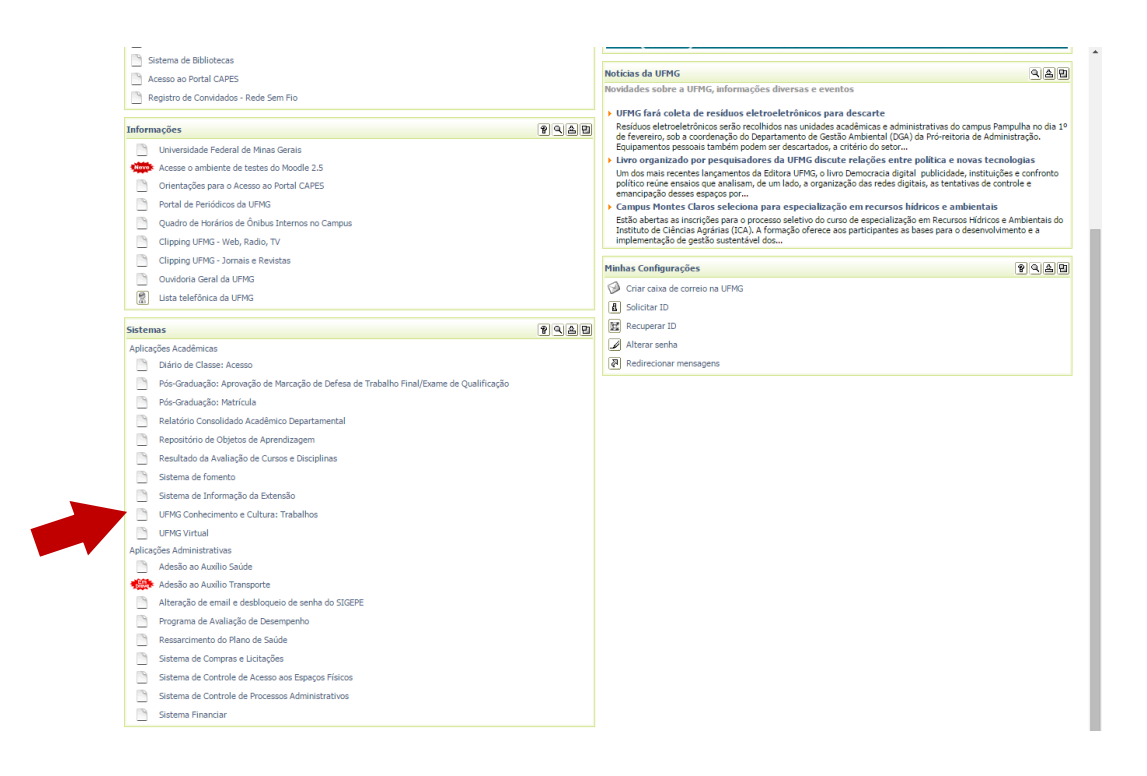

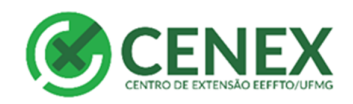

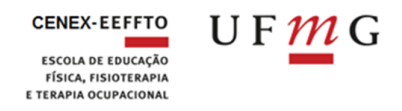

| LIELAC                       |                                                                                                    | 100020            |  |  |
|------------------------------|----------------------------------------------------------------------------------------------------|-------------------|--|--|
| UFMG                         | Bem-vindo(a) NAIARA PAOLA DE OLIVEIRA                                                                                                    | sair   minha ufmg |  |  |
| SIEX/UFMG                    |                                                                                                    |                   |  |  |
| Página Principal             | Com este acesso, o Coordenador de uma ação de Extensão pode gerenciar todos os seus dados e ações cadastradas no SIEX/UFMG. Basta acessar o menu à esquerad e selecia<br>a opção desejada. E muito importante a manutenção de todos os dados atualizados, pois eles serão fundamentais para a elaboração dos relatórios sobre e Extensão an UFMG. |                   |  |  |
| Ajuda                        | Em caso de dúvida acesse a opção "Contato e Suporte" no menu e retornaremos a sua mensagem o mais breve possível.                                                                                                    |                   |  |  |
| Ações de Extensão            | Contamos com o seu apoio e dedicação para aperfeiçoar cada vez mais a Extensão Universitária.                                                                                                    |                   |  |  |
| Pesquisar Ações de Extensão  | Ações de Extensão sob sua coordenação:                                                                                                    |                   |  |  |
| Inserir Curso                | Nenhuma ação de Extensão sob sua coordenação.                                                                                                    |                   |  |  |
| Inserir Evento               | Ações de Extensão que contam com a sua participação:                                                                                                    |                   |  |  |
| Inserir Prestação de Serviço | Nenhuma ação de Extensão conta com a sua participação.                                                                                                    |                   |  |  |
| Inserir Projeto              |                                                                                                    |                   |  |  |
| Inserir Programa             |                                                                                                    |                   |  |  |
| Georreferenciamento          |                                                                                                    |                   |  |  |
| Georreferenciamento          |                                                                                                    |                   |  |  |
| Contato e Suporte            |                                                                                                    |                   |  |  |
| Fale Conosco                 |                                                                                                    |                   |  |  |
| UFMG CECOM                   |                                                                                                    |                   |  |  |

No menu à esquerda o responsável selecionará se deseja inserir Programa, Projeto, Curso, Evento e Prestação de serviços, de acordo com a característica de cada um, conforme o item 3 do Manual SIEX disponível em

## http://www.eeffto.ufmg.br/cenex/tutoriais/

| SIEX                        | Sistema de Informação da Exten                                                                                                    | são                                                            | PROEX UFMG<br>Pró-reitoria de Extensão |  |  |
|-----------------------------|----------------------------------------------------------------------------------------------------|----------------------------------------------------------------|----------------------------------------|--|--|
| UTIG                        | Bem-vindo(a) NAIARA PAOLA DE                                                                                                    | OLIVEIRA                                                       | sair   minha ufmg                      |  |  |
| SIEX/UFMG                   | Inserir Programa                                                                                                    |                                                                |                                        |  |  |
| Página Principal            | -                                                                                                    |                                                                |                                        |  |  |
| Ajuda                       | Descrição                                                                                                    |                                                                |                                        |  |  |
| Ações de Extensão           | Descrição                                                                                                    |                                                                |                                        |  |  |
| Pesquisar Ações de Extensão | Considerar no preenchimento das datas de início e término todas as atividades da ação de Extensão, incluindo planejamento, execução e encerramento. |                                                                |                                        |  |  |
| Insenir Curso               | -                                                                                                    |                                                                | * Campos Obrigatório                   |  |  |
| Inserir Evento              | - Registro:                                                                                                    | "O registro definitivo só será gerado após a aprovação da ação | o de Extensão "                        |  |  |
| Inserir Projeto             | Aprovado pelo CENEX em:                                                                                                    | -                                                              |                                        |  |  |
| Inserir Programa            | - Stature                                                                                                    |                                                                |                                        |  |  |
| Georreferenciamento         | Status.                                                                                                    | Preenchimento Incompleto                                       |                                        |  |  |
| Georreferenciamento         | * Título:                                                                                                    |                                                                | 9                                      |  |  |
| Contato e Suporte           | * Data de início:                                                                                                    | 🚱 * Previsão de                                                | 3                                      |  |  |
| Fale Conosco                | Data da última aprovação pelo Órgão                                                                                                    | termino:                                                       |                                        |  |  |
|                             | Competente:                                                                                                    | · · · · · · · · · · · · · · · · · · ·                          |                                        |  |  |
|                             | Orgao Competente:                                                                                                    |                                                                | •                                      |  |  |
|                             | CARACTERIZAÇÃO                                                                                                    |                                                                |                                        |  |  |
|                             |                                                                                                    |                                                                |                                        |  |  |
| UFMG CECOM                  | Ano em que se iniciou a ação:                                                                                                    | e e                                                            |                                        |  |  |
|                             | * Unidade:                                                                                                    | ▼ €                                                            |                                        |  |  |
|                             | * Departamento:                                                                                                    | v @                                                            |                                        |  |  |
|                             | * Principal Área Temática de Extensão:                                                                                                    | - 9                                                            |                                        |  |  |
|                             |                                                                                                    |                                                                |                                        |  |  |
|                             | ~ Area Tematica de Extensão Afim:                                                                                                    | <b>▼</b>                                                       |                                        |  |  |
|                             | * Linha de Extensão:                                                                                                    | ▼ 6                                                            |                                        |  |  |
|                             | * Grande Área do Conhecimento:                                                                                                    | ▼ @                                                            | •                                      |  |  |
|                             | * Palavras-chave:                                                                                                    |                                                                |                                        |  |  |
|                             |                                                                                                    |                                                                |                                        |  |  |
|                             |                                                                                                    | 2                                                              | 200 caracteres 🚱                       |  |  |

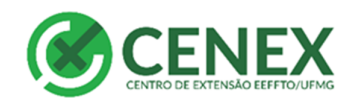

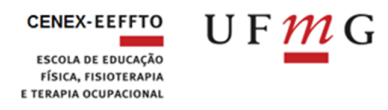

| DESCRIÇÃO                                    |                                                      |                     |   |
|----------------------------------------------|------------------------------------------------------|---------------------|---|
| * Apresentação e justificativa:              |                                                      |                     |   |
|                                              | , , , , , , , , , , , , , , , , , , ,                | 4000 caracteres 🚱   |   |
| * Objetivos gerais:                          |                                                      |                     |   |
| Objetivos específicos:                       | , , , , , , , , , , , , , , , , , , ,                | 500 caracteres 🔞    |   |
|                                              |                                                      |                     |   |
| * Metodologia:                               |                                                      | a 1900 caracteres 🗢 |   |
|                                              |                                                      | 3000 caracteres 😧   |   |
| * Forma de avaliação<br>da ação de Extensão: |                                                      |                     |   |
| Site:                                        |                                                      | 1000 caracteres 🚱   | l |
| * Origem do público-alvo:                    | ▼                                                    | 0                   | l |
| * Caracterização do público-alvo:            |                                                      |                     | l |
| t Casta di una dital da farrante.            |                                                      | 500 caracteres 😌    | l |
| * Articulado com política pública:           | Sim 🖲 Não 🔮                                          |                     | l |
| ESTUDANTES MEMBROS DA EQUIPE                 |                                                      |                     | l |
| Plano de atividades:                         |                                                      |                     | l |
|                                              |                                                      | 1500 caracteres 🚱   | l |
| Plano de acompanhamento e orientação:        |                                                      |                     | l |
| Processo de avaliação:                       | ,                                                    | 2700 caracteres 🔮   | 1 |
|                                              | ,                                                    | 700 caracteres 😵    |   |
|                                              |                                                      |                     |   |
| INFORMAÇÕES ESPECÍFICAS                      |                                                      |                     | l |
| * Infra-estrutura física:                    |                                                      |                     | l |
| * Vincula com Engine                         |                                                      | 1000 caracteres 😧   | l |
| * Vínculo com Pesquisa:                      | <ul> <li>Sim ● Não ♥</li> <li>Sim ● Não ♥</li> </ul> |                     | l |
| * Público estimado/vagas:                    | 0                                                    |                     | l |
| INFORMAÇÕES ADICIONAIS                       |                                                      |                     | l |
| Informações adicionais:                      |                                                      |                     | l |
|                                              | > Salvar e Avancar                                   | 1000 caracteres 😧   |   |
|                                              | r Gaiyai e AVdilýdi                                  |                     | 1 |

Preencha os dados conforme solicitação. No caso de dúvidas, passe o *mouse* sobre a interrogação à direita dos quadros. Elas possuem orientações sobre o preenchimento de cada campo.

### ATENTAR PARA O PREENCHIMENTO DA DATA DE INÍCIO DA AÇÃO DE EXTENSÃO. A MESMA DEVE SER POSTERIOR A DATA DA PRÓXIMA REUNIÃO DA CONGREGAÇÃO, RESPEITANDO OS 30 DIAS PARA INÍCIO DO PROCESSO.

### INFORMAÇÕES IMPORTANTES SOBRE O PREENCHIMENTO DO SIEX

É indispensável que as informações sobre a gestão financeiras dos recursos das ações de extensão estejam detalhadas no SIEX.

1. No caso de "Curso" e "Evento" o próprio SIEX disponibiliza um local para informar se é gratuito para o público ou não. Os detalhes sobre a Fundação que fará a Gestão dos Recursos devem ser detalhados no campo "Informações adicionais".

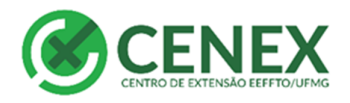

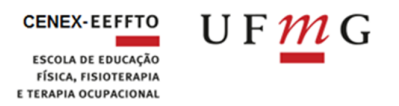

 No caso de "Programa", "Projeto" e "Prestação de Serviço" todos os detalhes devem constar no campo "informações adicionais", destacando se a ação é ou não gratuita para o público.

#### TODAS AS AÇÕES DE EXTENSÃO DEVEM PREENCHER O CAMPO "INFORMAÇÕES ADICIONAIS":

- Caso sejam gratuitas neste campo devem detalhar de onde virão os recursos necessários para custear a ação.
- Caso não haja necessidade de recursos esta informação também deverá ficar registrada.
- Caso seja uma ação com custo para os participantes neste campo o coordenador deve detalhar a fundação que irá receber e administrar os recursos.

Após o preenchimento o professor deve submeter ação à aprovação do Cenex. Para isso ele deve clicar no botão "submeter à auditoria". A ação aparecerá para o coordenador como "aguardando auditoria".

O professor coordenador da ação deve então imprimir seu projeto no SIEX e encaminhá-lo à Câmara Departamental para o parecer acadêmico.

As ações de extensão seguem um fluxo que pode ser conferido no site <u>http://www.eeffto.ufmg.br/cenex/procedimentos/</u> item – Fluxo das Ações de Extensão – CENEX

#### Observações importantes:

O SIEX deve estar sempre atualizado. Isto é uma exigência da PROEX. Caso o coordenador não faça nenhuma atualização em sua ação de extensão no SIEX no prazo de um ano 1 ano a ação receberá automaticamente o status "DESATUALIZADA".

Os resultados das ações devem ser lançados periodicamente.

As aprovações na Congregação da EEFFTO têm duração de três anos. Após este período, caso o coordenador deseje continuar com a ação, deverá passar novamente pelo Conselho Diretor do Cenex e pela Congregação da EEFFTO.